Государственное автономное профессиональное образовательное учреждение Чувашской Республики «Вурнарский сельскохозяйственный техникум» Министерства образования и молодежной политики Чувашской Республики

Методические рекомендации Тема: «Microsoft Office Word: Создание таблиц. Редактирование и оформление таблиц»

> Педагог дополнительного образования: Мнейкина Анастасия Александровна

пгт. Вурнары 2022 г.

Методическая разработка содержит материал по теме: «Microsoft Office Word: Создание таблиц. Редактирование и оформление таблиц».

В ней основы представления учебного занятия, технология разработки занятия, планирования, основные требования к современному занятию, тип учебного занятия, дидактическая цель и структура, форма анализа и самоанализа занятия, метод создания благоприятного психологического климата на учебном занятии.

Материалы методической разработки носит прикладной характер, т.е. ориентированы на их практическое использование специалистами системы дополнительного образования детей в процессе учебной деятельности образовательного учреждения любого типа.

## Оглавление

| Введение                        | 4  |
|---------------------------------|----|
| План урока                      | 5  |
| Ход урока                       | 7  |
| Заключение                      | 15 |
| Список используемой литературы: | 16 |
| Приложение 1                    | 17 |
| Приложение 2                    | 18 |
|                                 |    |

#### введение

Занятия в системе дополнительного образования, что может быть обычного и необычного в этих занятиях? Учебное занятие – основной элемент образовательного процесса. В системе дополнительного образования существенно меняется форма его организации. Главное – не сообщение знаний, а выявление опыта детей, включение их в сотрудничество, активный поиск знаний и общение.

В учебном занятии представлены все элементы образовательного процесса: цели, содержание, средства, методы, организация. Качество учебного занятия зависит от правильности определения каждого из этих компонентов и их рационального сочетания. Однако главное требование к учебному занятию – это достижение цели, поставленной педагогом и принятой обучающимися.

Актуальность. Приложение Microsoft Word входит в состав всех выпусков пакета Microsoft Office: для дома и учебы, для дома и бизнеса, профессиональный. Текстовый редактор Word предназначен для создания, редактирования, вывода на экран и печать, сохранения в виде файлов различного рода документов: макетов книг, брошюр, отчетов, деловых писем, бланков и пр. Навыки работы с текстовым редактором являются обязательными как для специалистов различных профессий, так и для учащихся школ при подготовке докладов, проектов, рефератов.

Тема: «Microsoft Office Word: Создание таблиц. Редактирование» выполняется в 1 Модуле «MicrosoftOfficeWord», в дополнительной общеобразовательной (общеразвивающей) программе технической направленности «Работа в программах MicrosoftOffice».

На данную тему отводится 2 часа. В ходе изучения данной темы необходимо познакомить учащихся с основными приемами по созданию, редактированию и оформлению таблиц. Разобрать наиболее часто используемые примеры оформления таблиц.

Практическая и теоретическая значимость занятия: Теоретическая значимость проекта заключается в систематизации теоретических знаний по работе с таблицами в Microsoft Office Word, практическая применение умений в образовательной деятельности.

#### План урока

Направление: <u>Работа в программах MicrosoftOffice</u>

ФИО педагога: Мнейкина Анастасия Александровна

Модуль:<u>MicrosoftOfficeWord</u>

Направленность дополнительной общеразвивающей программы: <u>техническая</u>

**Тема урока**: <u>Создание таблиц.</u> Редактирование и оформление таблиц. **Тип урока**: Комбинированное

Формы работы: Индивидуальная, фронтальная, групповая

Метод обучения: Инструктивно-продуктивный

Учебно-методическое оснащение: <u>Мультимедийное оборудование,</u> <u>персональные компьютеры 12 штук.</u> Программное обеспечение Microsoft <u>Office 2016.</u>

Цель занятия: <u>Закрепить знания и получить умения по созданию,</u> редактированию и оформлению таблиц.

1. Образовательная:

•закрепить знания по вставки, редактированию и оформлению таблиц;

•научить вставлять, оформлять и редактировать таблицы в документе Microsoft Office Word различной степени сложности.

2. Развивающая:

• развитие познавательного интереса, логического мышления, речи и внимания учащихся;

• формирование информационной культуры и потребности приобретения знаний

3. Воспитывающая:

• вырабатывать при решении поставленных задач таких профессиональных качеств как самостоятельность, ответственность, точность.

#### Этапы занятия:

1. Организационный;

2. Объяснение новой темы;

3. Заключительный.

#### Образовательные результаты:

1. Личностные: способность к самостоятельному созданию объектов в программе Word (таблицы);

2. Метапредметные: умение оценивать правильность выпаленной работы;

3. Предметные: опыт получения и применения полученных знаний.

# Структура урока

| №  | Содержание этапа     | Деятельность педагога                       | Деятельность обучающихся             | Формы, методы и        |
|----|----------------------|---------------------------------------------|--------------------------------------|------------------------|
|    | (задачи этапа,       |                                             |                                      | приемы работы          |
|    | основные понятия)    |                                             |                                      |                        |
| 1. | Организационный      | Приветствие обучающихся.                    | - приветствуют педагога;             | Фронтальная            |
|    | этап                 | Проверка присутствующих на местах.          | - настраиваются на активную работу   | Словесный метод        |
|    |                      |                                             | Отвечают на вопрос.                  |                        |
| 2. | Мотивационный этап.  | Объяснение целей занятия.                   | Принимают к сведению. Отвечают на    | Фронтальная,           |
|    | Актуализация знаний  | Задает вопросы по созданию текстового       | вопросы, организуют и подготавливают | подготовка к активному |
|    | Создание проблемной  | редактора в программе MW.                   | рабочие места                        | и сознательному        |
|    | ситуации             |                                             | Дают предположительные ответы.       | усвоению новых знаний  |
|    |                      |                                             |                                      | Словесный метод.       |
| 3. | Изучение нового      | Демонстрирует примеры создания таблиц, и    | Слушают. Концентрируют внимание на   | Словесный метод        |
|    | материала            | возможности объединения ячеек.              | объяснении педагога, определяют      | Фронтальный            |
|    |                      | Применение знаний обучающихся на практике.  | последовательность действий.         |                        |
|    |                      |                                             | Самостоятельное выполнение задачи.   |                        |
| 4  | Практическое задание | Повторение техники безопасности.            | Называют правила ТБ – выполнение     | Метод стимулирования   |
|    |                      | Выполнение практического задания            | заданий по теме с использованием     | и мотивации интереса к |
|    |                      |                                             | персонального компьютера и           | учению;                |
|    |                      |                                             | прикладного программного обеспечения | индивидуальная работа, |
|    |                      |                                             |                                      | практический метод     |
| 5. | Подведение итогов    | Преподаватель слушает комментарии и         | Обучающиеся поясняют итоги к         | Фронтальный            |
|    | занятия              | пояснения обучающихся по выполненным        | выполненной работе. Комментируют     |                        |
|    |                      | работам и полученным результатам. Разбирают | свои результаты, делают выводы.      |                        |
|    |                      | ошибки, объявляют результаты, заполняют     |                                      |                        |
|    |                      | оценочный лист, выставляют оценки за урок.  |                                      |                        |
| 6. | Рефлексия учебной    | Разбирают ошибки, объявляют результаты,     | Комментируют свои результаты, делают | Словесный метод        |
|    | деятельности         | заполняют оценочный лист, выставляют оценки | выводы.                              | Групповой              |
|    |                      | за урок.                                    |                                      |                        |

## Педагог дополнительного образования \_\_\_\_\_

Мнейкина Анастасия Александровна

## ХОД УРОКА

1. Организационный момент.

Организация учебного процесса.

Проверка присутствующих, подготовка рабочего места.

2. 2.1. Мотивационный этап. Актуализация знаний

Прежде чем приступить к занятию, давайте обсудим актуальность темы занятия:

Считаете ли вы актуальным умение работать с таблицами в текстовом редакторе Microsoft Word?

Где полученные знания могут вам пригодиться?

Все верно. Умение работать с таблицами пригодится почти для любой профессии и при написании проектов и докладов.

Молодцы ребята.

2.2Создание проблемной ситуации.

До появления такой прикладной программы, как текстовый редактор, люди использовали механические, а затем и электронные пишущие машинки. Очень часто в нашей жизни возникает необходимость оформить текст или документ в виде таблицы. Это и таблицы в учебнике географии, календари. А Вы можете привести примеры таблиц в тексте?

Как Вы понимаете, оформление таблиц на пишущей машинке – дело довольно трудное. Текстовый редактор Word значительно облегчает создание таблиц. Сегодня Вы научитесь создавать, оформлять и редактировать таблицы.

3. Изучение нового материала

Сегодня мы изучаем с вами как создать таблицу в текстовом редакторе Microsoft Office Word.

**Таблица -** прямоугольная область экрана, упорядочивающая данные в виде строк и столбцов.

Каждый элемент таблицы, который называется ячейкой, не зависит от других элементов. Вы сможете построить таблицу с произвольным количеством строк и столбцов. К тому же вы всегда сможете изменить размер и форматирование каждой ячейки. Ячейка таблицы может содержать текст, рисунок и вообще все, что может содержать документ Word.

#### Как вставить таблицу.

Чтобы вставить новую пустую таблицу в любое место своего документа, выполните следующее.

1 способ: с помощью кнопок на панели инструментов.

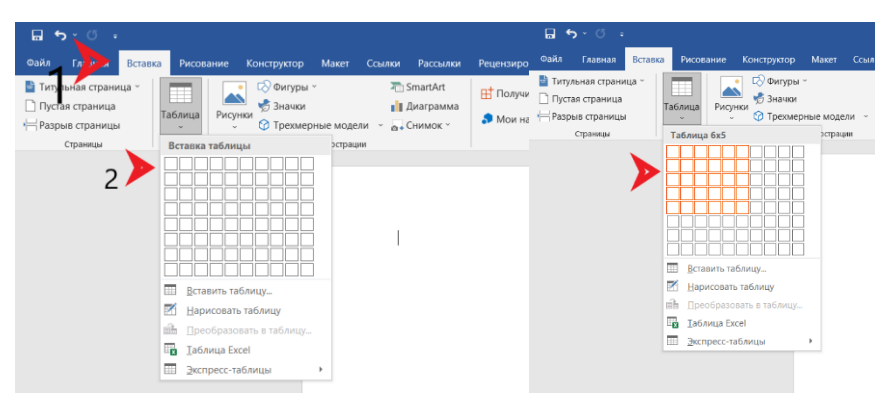

1.Выберети Вставка – Таблица – Вставка таблицы.

2. При помощи мыши выбираете нужное количество строчек и столбцов.

2 способ: с помощью меню.

| <b>⊟ 5</b> ×್ ್                                                                            |                                                               | <b>⊟ 5</b> < ″ →                                                                                                    |
|--------------------------------------------------------------------------------------------|---------------------------------------------------------------|----------------------------------------------------------------------------------------------------|
| Файл Гла — Вставк                                                                          | а Рисование Конструктор Макет Ссылки Рассылки                 | . Ре Файл Главная <mark>Вставка</mark> Рисование Конструктор Макет Ссылки Расо                                                                                                    |
| <ul> <li>Титульная страница ~</li> <li>Пустая страница</li> <li>Разрыв страница</li> </ul> | Таблица<br>Рисунки Эначки<br>О Трехмерные модели с с Снимок с | В Питульная страница<br>Пустая страница<br>∮ — Разрыв страница<br>↓ Саймица<br>В Питульная страница<br>↓ Поустая страница<br>↓ Поустая страница<br>↓ Поустая страница<br>↓ Поустая страница<br>↓ Поустая страница<br>↓ Поустая страница<br>↓ Поустая страница<br>↓ Поустая страница<br>↓ Поустая страница<br>↓ Поустая страница |
| Cipannita                                                                                  | Вставка таблицы эстрации                                      | Страници Гаолици Улонострации                                                                                                    |
|                                                                                            |                                                               | Вставка таблицы ? ×                                                                                                    |
|                                                                                            |                                                               | Размер таблицы<br>Цакло столбцов: 📱 🚖                                                                                                    |
|                                                                                            |                                                               | Чусло строк: 11 🐥                                                                                                    |
| 2                                                                                          |                                                               | Автоподбор ширины столбцов                                                                                                    |
|                                                                                            | Вставить таблицу                                              | 🔘 фиксированнад: Авто 📮                                                                                                    |
|                                                                                            | на просовать таклицу                                          | О по содержимому                                                                                                    |
|                                                                                            |                                                               | О по ширине окна                                                                                                    |
|                                                                                            |                                                               | По умолчанию для новых таблиц                                                                                                    |
|                                                                                            | EES Storthorne reconnider                                     | ОК Отмена                                                                                                    |

1. Установите курсор в то место документа, куда вы хотите вставить таблицу.

2. Выберите меню Вставить – Таблица – Вставить таблицу. Появится диалоговое окно Вставка таблицы.

3. В текстовых полях Число столбцов и Число строк, введите количество строк и столбцов будущей таблицы.

4. В текстовом поле Ширина столбца выберите нужную ширину столбца.

5. Щелкните на кнопке ОК. В документе появится пустая таблица, в первой ячейке которой будет находиться курсор.

3 способ: с помощью рисования.

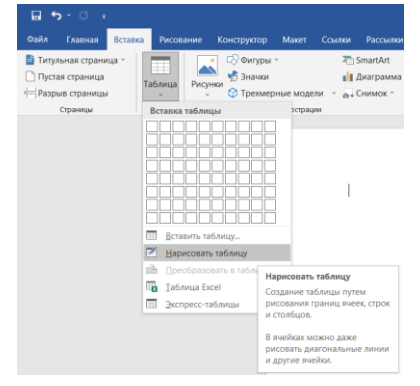

1.Для рисования таблицы надо включить панель «Таблицы и границы».

# 2.Настроить границы таблицы.

#### Работа в таблице.

| Документ1 - Word                                                                   |                          | Работа с таблицами          |                                   |
|------------------------------------------------------------------------------------|--------------------------|-----------------------------|-----------------------------------|
| ктор Макет Ссылки Рассылки                                                         | Рецензирование Вид Справ | ка Конструктор таблиц Макет | У что вы хотите сделать?          |
|                                                                                    |                          | Заливка Стили               | оформления<br>раниц ~ Цвет пера ~ |
|                                                                                    | Стили таблиц             |                             | Обрамление                        |
| I         Привет           2         3           3         4           5         5 |                          |                             |                                   |

Когда курсор находится в ячейке таблицы, можно вводить и редактировать текст так же, как и в обычном документе. Текст, введенный в ячейку, автоматически разбивается на строки, когда его длина превышает ширину столбца. Можно переместить курсор в любую ячейку таблицы, щелкнув на ней мышью.

Редактирование и форматирование таблицы.

|      | Доку      | умент1 - \ | Nord     |             |          |         | Работа с таблица   | ли                    |                         |        | ІТ куб 📧                 |
|------|-----------|------------|----------|-------------|----------|---------|--------------------|-----------------------|-------------------------|--------|--------------------------|
| трук | гор Макет | Ссылки     | Рассылки | Рецензирова | ание Вид | Справка | Конструктор таблиц | Макет 🖓               | Что вы хотите сделать   |        |                          |
| ы    |           |            |          |             |          |         | <br>               | Стили офорг<br>границ | иления<br>× Цвет пера ~ |        | Границы Раскраска границ |
|      |           |            |          | Стили та    | аблиц    |         |                    |                       | Обра                    | мление | 2                        |
|      |           | <u>+</u>   |          |             |          |         |                    |                       |                         |        |                          |
|      |           | 1          | Привет   |             |          |         |                    |                       |                         |        |                          |
|      |           | 2          |          |             |          |         |                    |                       |                         |        |                          |
|      |           | 4          |          |             |          |         |                    |                       |                         |        |                          |
|      |           | 5          |          |             |          |         |                    |                       |                         |        |                          |

После того как вы создали таблицу и внесли в нее данные, можете редактировать ее содержимое и форматировать внешний вид по своему усмотрению.

Как удалить и вставить ячейки, строки и столбцы.

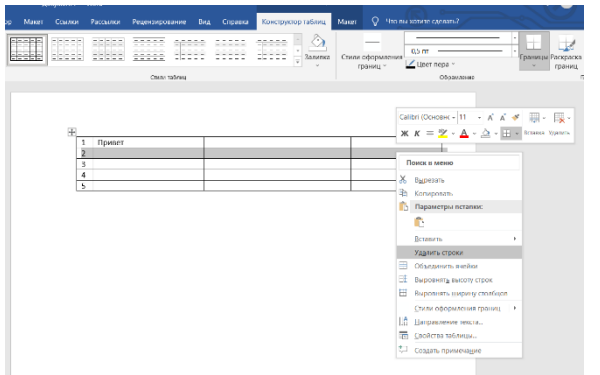

| кто | р Макет | Ссылки   | Рассылки | Рецензиров | зание Вид | Справка | Конструктор таблиц | Макет           | Çчı                | го вы хотите сделать? |                          |
|-----|---------|----------|----------|------------|-----------|---------|--------------------|-----------------|--------------------|-----------------------|--------------------------|
|     |         |          |          |            |           |         | Заливк             | а Стили с<br>гр | оформле<br>раниц ~ | 0,5 пт<br>Цвет пера ~ | Границы Раскраска границ |
|     |         |          |          | Стили т    | аблиц     |         |                    |                 |                    | Обрамление            | 2                        |
|     |         |          |          |            |           |         |                    |                 |                    |                       |                          |
|     |         |          |          |            |           |         |                    |                 |                    |                       |                          |
|     |         |          |          |            |           |         |                    |                 |                    |                       |                          |
|     |         | <b>₩</b> |          |            |           |         |                    |                 |                    |                       |                          |
|     |         | 1        | Привет   |            |           |         |                    |                 |                    |                       |                          |
|     |         | З        |          |            |           |         |                    |                 |                    |                       |                          |
|     |         | 4        |          |            |           |         |                    |                 |                    |                       |                          |
|     |         | 5        |          |            |           |         |                    |                 |                    |                       |                          |
|     |         |          |          |            |           |         |                    |                 |                    |                       |                          |

Можно очистить ячейку таблицы, удалив ее содержимое. К тому же всегда можно удалить целые строки и столбцы. Когда вы это сделаете, столбцы, которые находились правее удаленных, и строки, которые находились ниже удаленных, автоматически займут их место.

Чтобы удалить содержимое ячейки, выделите ее и нажмите клавишу Delete.

#### Как объединить ячейки.

Чтобы объединить ячейки таблицы существует 2 способа.

1. Способ:

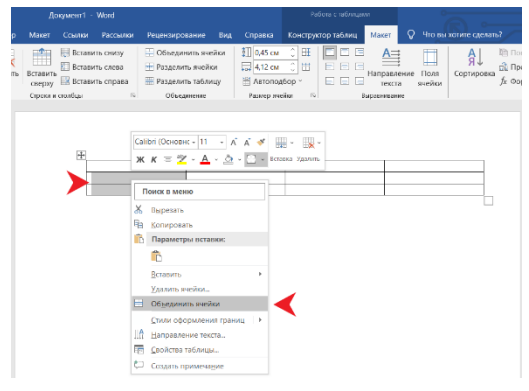

Нужно выделить соответствующие ячейки, щелкнуть правой кнопкой мыши и выбрать команду Объединить ячейки.

2. Способ:

| Справка<br>(),45 см<br>(),45 см<br>(),412 см | Конструктор таблиц Макет 🖓 Что вы хотите сде                                                                                       | елать?                                                                                                    |
|----------------------------------------------|----------------------------------------------------------------------------------------------------|----------------------------------------------------------------------------------------------------|
| 0,45 см<br>со 4,12 см                        |                                                                                                    | The second second secon |
| Вазмер ян                                    | м с) н<br>развити поля<br>развити поля<br>развити поля<br>текста ячейки<br>Выразникание Поля<br>текста ячейки<br>Выразникание поля | и™ По<br>⇒вка<br>ƒх Фо                                                                                                    |
| JIX                                          |                                                                                                    | ]                                                                                                    |
|                                              |                                                                                                    |                                                                                                    |

Нужно выделить соответствующие ячейки, перейти в Макет, и выбрать. Объединить ячейки.

| Главная Вставка                                                                               | Рисование К          | онструктор                              | Макет | Ссылки | Рассылки                       | Рецензирование                                | Вид      | Справка                                 | Конструк                        | стор табли.           | ц Макет                     | 🖓 Что вы                                             | и хотите сдел               | ать?                |
|-----------------------------------------------------------------------------------------------|----------------------|-----------------------------------------|-------|--------|--------------------------------|-----------------------------------------------|----------|-----------------------------------------|---------------------------------|-----------------------|-----------------------------|------------------------------------------------------|-----------------------------|---------------------|
| <ul> <li>Вырезать</li> <li>Вырезать</li> <li>Копировать</li> <li>Формат по образцу</li> </ul> | Саlibri (Осно<br>ЖКЦ | вн <b>- 11</b><br>× <del>аbс</del> х₂ х | • A A | Aa ~   |                                | E - *≣ -   €<br>= = =   ‡ -                   |          | ¶ Aa                                    | а <b>БбВвГг,</b> А<br>Обычный 1 | АаБбВвГг,<br>ГБез инт | АаБбВі<br>Заголово…         | АаБбВвГ<br>Заголово…                                 | Ааь<br><sup>Заголовок</sup> | АаБбВвГ<br>Подзагол |
| Буфер обмена                                                                                  | 2                    | Шрифт                                   |       |        | 5                              | Абзац                                         |          | 5                                       |                                 |                       |                             | Ст                                                   | или                         |                     |
|                                                                                               |                      |                                         |       |        | Привет<br>Calibri (Oci<br>ЖК ≡ | r<br>- 11 A A ∺<br>ª⊻ - <u>A</u> - <u>A</u> - | = • }= • | , — — — — — — — — — — — — — — — — — — — | цалить Соз<br>приме             | дать Вы<br>ечание по  | ровнять<br>центру<br>Выровн | объедини<br>ства Объедини<br>ячейки<br>ять по центру | ть                          |                     |

Чтобы выбрать способ выравнивания текста в ячейке нужно щелкнуть на ней правой кнопкой мыши, выбрать команду выравнивание и соответствующий способ выравнивания.

Для удаления всей строки или столбца таблицы сделайте следующее.

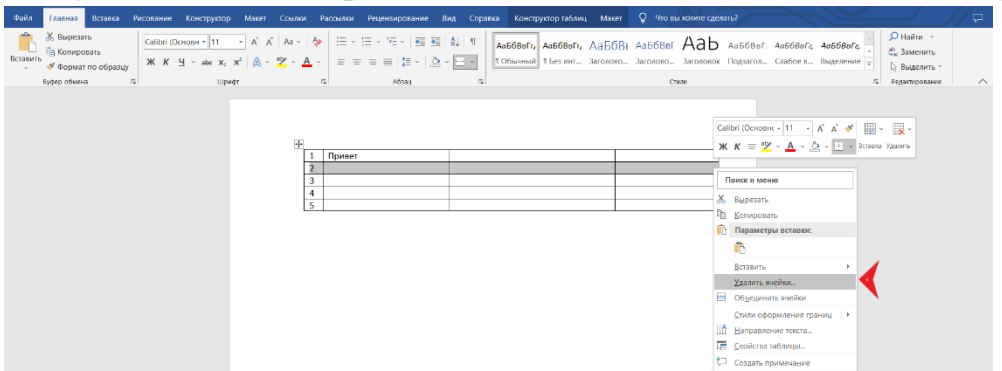

1. Установите курсор в любую ячейку строки или столбца, который собираетесь удалить.

2. Выберите команду Таблица - Удалить - Ячейки. Появится диалоговое окно Удаление ячеек.

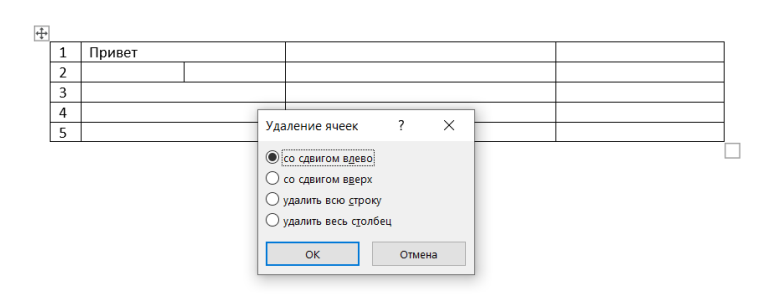

3. Выберите. Удалить всю строку или удалить весь столбец.

4. Щелкните на кнопке ОК. Строка или столбец будут удалены.

Для вставки строки или столбца в таблицу выполните следующее.

|                  | До                 | жумент1 -                            | Word                                 |                                                                                     |                   |                                                               |                     |             |                       |                |                      |                          |                                          |
|------------------|--------------------|--------------------------------------|--------------------------------------|-------------------------------------------------------------------------------------|-------------------|---------------------------------------------------------------|---------------------|-------------|-----------------------|----------------|----------------------|--------------------------|------------------------------------------|
| тор              | Макет              | Ссылки                               | Рассылки                             | Рецензирование                                                                      | Вид               | Справка                                                       | Констру             | ктор таблиц | Макет                 | <u>ک</u>       | Что вы               | хотите сдела             | ть?                                      |
| <b>Х</b><br>лить | Вставить<br>сверху | Встави<br>Встави<br>Встави<br>Встави | ить снизу<br>ить слева<br>ить справа | <ul> <li>Объединить ячо</li> <li>Разделить ячей</li> <li>Разделить табли</li> </ul> | ейки<br>ки<br>нцу | <ul> <li>0,45 см</li> <li>6,62 см</li> <li>Натопод</li> </ul> | 0 Ⅲ<br>0 Ⅲ<br>60p - |             | А<br>Направл<br>текст | ение Г<br>а яч | оля<br>Поля<br>нейки | А Ј<br>Я Ј<br>Сортировка | 🖺 Повтор<br>🚠 Преобр<br><i>fx</i> Формул |
|                  | Строки и           | столбцы                              | ۵.                                   | Объединение                                                                         |                   | Размер яче                                                    | ดัหม 🗅              | E           | ыравниван             | ие             |                      |                          | Дан                                      |
|                  |                    | ÷                                    |                                      |                                                                                     |                   |                                                               |                     |             |                       |                |                      |                          |                                          |
|                  |                    |                                      | 1 Привет                             |                                                                                     |                   |                                                               |                     |             |                       |                |                      |                          |                                          |
|                  |                    |                                      | 2                                    |                                                                                     |                   |                                                               |                     |             |                       |                |                      |                          |                                          |
|                  |                    |                                      | 3                                    |                                                                                     |                   |                                                               |                     |             |                       |                |                      |                          |                                          |
|                  |                    |                                      | 4                                    |                                                                                     |                   |                                                               |                     |             |                       |                |                      |                          |                                          |
|                  |                    |                                      | 5                                    |                                                                                     |                   |                                                               |                     |             |                       |                |                      |                          |                                          |
|                  |                    |                                      |                                      |                                                                                     |                   |                                                               |                     |             |                       |                |                      |                          |                                          |

1. Установите курсор в ячейку, слева от которой вы хотите вставить новый столбец или выше которой - новую строку.

2. Выберите команду работа с таблицами Макет – Строки и столбцы – Вставить слева, справа, сверху, снизу.

#### Перемещение и копирование строк и столбцов.

Чтобы скопировать или переместить всю строку или весь столбец из одного места в таблицы в другое, сделайте следующее.

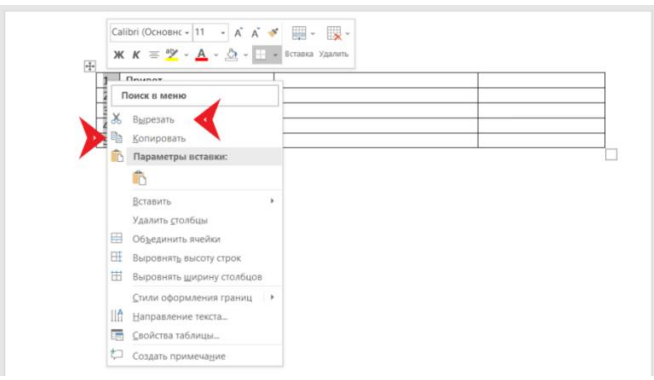

1. Выделите столбец или строку, перетаскивая курсор по ячейкам строки.

2. Для копирования нажмите или щелкните на кнопке Копировать стандартной панели инструментов. Для перемещения нажмите клавиши или щелкните на кнопке Вырезать стандартной панели инструментов.

3. Установите курсор в новую позицию столбца или строки. Столбец или строка будет вставлен левее или выше позиции курсора.

4. Нажмите клавиши или щелкните на кнопке Вставить стандартной панели инструментов.

#### Как изменить ширину столбца.

1 способ:

Чтобы быстро изменить ширину столбца с помощью мыши, выполните следующее.

1. Установите указатель мыши на правую границу столбца, ширину которого вы хотите изменить. Указатель превратится в двунаправленную стрелку.

2. Перетащите край столбца для изменения его ширины. Вы можете использовать диалоговое окно для изменения ширины столбца.

2 способ:

| 1                                                                                         |                             |                                                                                                    |                        |                             |                               |            |                    |            |                |                       |
|-------------------------------------------------------------------------------------------|-----------------------------|----------------------------------------------------------------------------------------------------|------------------------|-----------------------------|-------------------------------|------------|--------------------|------------|----------------|-----------------------|
| Ссылки Ра                                                                                 | ссылки                      | Рецензирование                                                                                               | Вид                    | Справка                     | Конструк                      | тор таблиц | Макет              |            |                | хотите сделат         |
| <ul> <li>Вставить сн</li> <li>Вставить сл</li> <li>Вставить сп</li> <li>голбцы</li> </ul> | низу<br>пева<br>права<br>гъ | <ul> <li>Объединить ячей</li> <li>Разделить ячейка</li> <li>Разделить таблиц</li> <li>Объединение</li> </ul> | йки<br>4<br><b>1</b> У | 0,9 см<br>5 см<br>Намер яче | С Ш<br>С Ш<br>бор ∨<br>йюн Га |            | Направле<br>текста | ние<br>а я | Поля<br>нчейки | А<br>Я↓<br>Сортировка |
| Ŧ                                                                                         |                             |                                                                                                    |                        |                             |                               |            |                    |            |                |                       |
| 1 1                                                                                       | Привет                      |                                                                                                    |                        |                             |                               |            |                    |            |                |                       |
| 2                                                                                         |                             |                                                                                                    |                        |                             |                               |            |                    |            |                |                       |
| 3                                                                                         |                             |                                                                                                    | 1                      |                             |                               |            |                    |            |                |                       |
| 4                                                                                         |                             |                                                                                                    |                        |                             |                               |            |                    |            |                |                       |
| 5                                                                                         |                             |                                                                                                    |                        |                             |                               |            |                    |            |                |                       |

1. Установите указатель мыши в нужную ячейку или выделите таблицу полностью, ширину которого вы хотите изменить.

2. Перейдите Работа с таблицами – Размер ячейки

#### Рамки таблицы.

По умолчанию граница таблицы Word - это одинарная тонкая линия вокруг каждой ячейки таблицы. Вы можете изменить границы и даже удалить их.

1 способ:

|          | Cali   | bri (Основнс - 11 - А́ А́   | * |                                                               |
|----------|--------|-----------------------------|---|---------------------------------------------------------------|
| Deves    | ~      |                             | - | urranan Alfonina                                              |
| т привет | n      | оиск в меню                 |   |                                                               |
| 2        | ×      | Runezatu                    |   |                                                               |
| 3        | Pa -   | Копировать                  |   |                                                               |
|          | <br>IB | Параметры вставки:          |   |                                                               |
| •        |        | íñ.                         |   |                                                               |
| 5        |        | Вставить                    | , |                                                               |
|          |        | Удалить таблицу             |   |                                                               |
|          | BE     | Выровнять высоту строк      |   |                                                               |
|          | Ħ      | Выровнять ширину столбцов   |   |                                                               |
|          |        | ⊈тили оформления границ     | × | Границы темы                                                  |
|          |        | Автоподбор                  | , |                                                               |
|          | llâ    | Направление текста          |   |                                                               |
|          |        | Вставить название           |   |                                                               |
|          |        | Свойства таблицы            |   |                                                               |
|          | ţ      | Создать примеча <u>н</u> ие |   | Последние использовавшиеся градвойная линия, 1/2 пт, Акцент 2 |
|          |        |                             |   |                                                               |
|          |        |                             |   | Би Образец границы                                            |
|          |        |                             |   |                                                               |

1. Выделите ячейки таблицы, границы которых вы хотите изменить.

2. Кликните правой кнопкой мышки – Стили оформления границ –

Границы темы.

|                                                                                                    | Рецензирование Вид Справка                                                                                                    | Консталитор таблиц Макет Q Что ве хотит                                                                                                    | е сделать?                                                        | a                                                                                               |
|----------------------------------------------------------------------------------------------------|----------------------------------------------------------------------------------------------------|----------------------------------------------------------------------------------------------------|-------------------------------------------------------------------|-------------------------------------------------------------------------------------------------|
| And Andrew Andrew Andre                                                                                                    | аголовок Заголово ЗАГОЛОВО К<br>кака:<br>К конструктирование документа                                                                                                    | MONORE Internet Linear Linear | ј ⊋и Интервал между абзацами ≂<br>∰ Эффекты ≂<br>™ Ø По умолчанию | Годискова Цвет Граница<br>• страница<br>• отнотраница<br>• страница<br>• страница<br>• страница |
| Asian<br>International Asian<br>International Asian<br>In | Alle State State S | Ofgane,<br>An and cannot repart, can over<br>objects, the scrots July to obtain                                                                                                    |                                                                   |                                                                                                 |

1. Выделите ячейки таблицы, границы которых вы хотите изменить.

2. Выберите команду Конструктор – Границы страницы для

открытия диалогового окна Границы и заливка.

3. Выберите тот вид границы, который вам нужен, используя область Образец для просмотра вашей таблицы с выбранными параметрами.

4. Щелкните на кнопке ОК.

4. <u>Практическое задание.</u>

Перед началом выполнения работы повторим технику безопасности, давайте каждый из вас назовёт по одному правилу.

Заходите в свою папку, создаём текстовый документ и называем таблица 1.

Возьмите карточки на них пример алгоритма создания таблицы, которую мы будем создавать. (Приложение 1) Начали работу.

Сохраните документ в личную папку

Самостоятельная работа (Приложение 2)

5. Подведение итогов занятия.

Чему мы с вами сегодня научились?

6. Рефлексия учебной деятельности

Ребят можете рассказать, что для вас было легко?

И что у вас не получилось на ваш взгляд?

Вы сегодня большие молодцы, спасибо за занятие. Можете быть свободны.

## ЗАКЛЮЧЕНИЕ

В данной методической разработке занятия сделана работа по обучению навыка вставки, оформления и редактирования таблиц в Microsoft Office Word.

При анализе теоретических данных было выявлено, что схема для создания, редактирования и работы с таблицей в документе выглядит следующим образом:

1. Решите, сколько строк/столбцов будет в вашей таблице, какая структура будет у таблицы (простая/сложная).

2. Создайте таблицу

3. Заполните ячейки таблицы данными.

4. Добавьте/удалите строки/столбцы.

5. Отформатируйте таблицу: выделите шапку таблицы (одна или несколько первых срок, содержащие подписи значений столбцов), задайте границы для ячеек, общую рамку, укажите выравнивание данных в ячейках.

5. Увеличьте/уменьшите ширину строк/столбцов.

Все учащиеся справились с заданием. Таким образом цель, поставленная на занятии достигнута.

#### Список используемой литературы:

1) ГлушаковС.В. Microsoft Office 2017. Лучший самоучитель /С.В. Глушаков, А.С. Сурядный. Изд. 3-е, доп. и переработ. – М.: АСТ: АСТ МОСКВА; Владимир: ВКТ, 2018. – 446. [2] с. – (Учебный курс). 4

2) Колосов П.В., Тихомиров А.Н., Прокди А.К., Клеандрова И.А. и др. Весь Office 2017. 9 книг в 1. Полное руководство – Спб.: Наука и Техника, 2018. – 608 с.: ил. + цв. Вклейки +DVD (видеоуроки и доп. материалы).

3) Михеева Е.В. Информационные технологии в профессиональной деятельности: учеб. Пособие для сред. Проф. образования / Е.В. Михеева. 7-е изд., стер. – М.: Издательский центр «Академия», 2018, - 384 с.

4) Леонтьев С.В. MicrosofWord 2016: новейший самоучитель – Москва: Изд. «Э», 2016 – 128 с.

5) Максимов Н.В., Партыка Т.Л., Попов И.И. Технические средства информатизации: учебник / Н.В. Макаров, Т.Л. Партыка, И.И. Попов. – 3-е изд., перераб. И доп. – М.: ФОРУМ, 2019. – 608 с.: ил. – (Профессиональное образование).

#### Задание 1.

Установите правильный порядок действий при добавлении таблицы в Word.

|   | Перейдите на новую строку, выбрав выравнивание текста по левому |
|---|-----------------------------------------------------------------|
|   | краю.                                                           |
|   | Щёлкнуть по пункту <i>Вставить таблицу</i>                      |
|   |                                                                 |
|   | В диалоговом окне «Вставка таблицы» установить необходимое      |
|   | количество столбцов и строк.                                    |
|   | Установите расположение листа горизонтально, для этого выполним |
|   | команды:                                                        |
|   | Файл– Разметка страницы — Ориентация – Альбомная                |
|   | В строке меню выбрать Вставка - Таблица.                        |
|   |                                                                 |
|   | Щелкнуть по кнопке ОК                                           |
|   |                                                                 |
| - | В первом столбике запишите цифры, по порядку действий.          |

## Задание №2

|              | Успеваемость |  |  |  |  |  |
|--------------|--------------|--|--|--|--|--|
| Предметы     |              |  |  |  |  |  |
| Русский язык |              |  |  |  |  |  |
| Литература   |              |  |  |  |  |  |
| Математика   |              |  |  |  |  |  |
| Информатика  |              |  |  |  |  |  |
| Музыка       |              |  |  |  |  |  |
| Физкультура  |              |  |  |  |  |  |

#### Задание №3

1. Создать таблицу следующего вида:

| Урок | Понедельник | Вторник | Среда | Четверг | Пятница | Суббота |
|------|-------------|---------|-------|---------|---------|---------|
| 1.   |             |         |       |         |         |         |
| 2.   |             |         |       |         |         |         |
| 3    |             |         |       |         |         |         |
| 4    |             |         |       |         |         |         |
| 5    |             |         |       |         |         |         |
| 6    |             |         |       |         |         |         |
| 7    |             |         |       |         |         |         |
| 8    |             |         |       |         |         |         |
| 9    |             |         |       |         |         |         |
| 10   |             |         |       |         |         |         |

#### Расписание занятий

2. Заполнить ячейки таблицы в соответствии с вышеуказанным примером и вашим расписанием.

3. Добавьте к созданной таблице стролбец «Расписание звонков» и заполните его. Сохранить документ и распечатать.